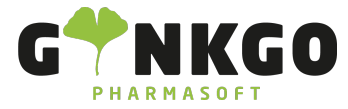

## Einkauf

Möchten Sie gerne Ihre Einkäufe verwalten oder erstellen, gehen Sie bitte im Hauptmenü auf folgende App:

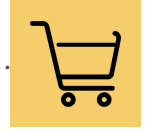

## Aufträge

### Angebotsanfragen

Hier finden Sie eine Übersicht aller Aufträge.

ANGEBOTSANFRAGE ANFRAGE GESENDET BESTELLUNG

Möchte Sie eine neue Bestellung ERSTELLEN, tragen Sie im neuen Pop Up Fenster bitte bei Lieferant den Lieferantenamen ein oder suchen Sie, durch klicken auf den rechten unteren Pfeil einen vorgespeicherten Lieferanten aus. Füllen Sie alles andere bitte nach Vorgabe aus.

Über **Produkt hinzufügen** können Sie ihre Ware der Bestellung hinzufügen, in dem Sie etwas Schreiben oder vorgespeicherte Produkte durch klicken auf den rechten unteren Pfeil **v**und über <u>Mehr suchen</u> eingeben.

Sie können die Bestellung SPEICHERN und später versenden oder Sie versenden die Bestellung direkt entweder PER E-MAIL VERSENDEN oder SENDEN DURCH MSV3. Ihre Angebotsnachfrage wird in eine "Anfrage gesendet" Status gesetzt ANGEBOTSANFRAGE ANFRAGE ANFRAGE BESTÄLLUNG .Haben Sie eine Bestätigung vom Lieferanten erhalten, drücken Sie bitte auf AUFTRAG BESTÄLIGEN und der Status der Bestellung wechselt in BESTELLUNG.

Möchten Sie Ihre Bestellung direkt beim Außendienst bestellen, gehen Sie bitte auf ANGEBOTSANFRAGE DRUCKEN und gehen Sie anschließend auf AUFTRAG BESTÄTIGEN. Ihr Auftrag wandert dann direkt in den Status "Bestellung"

ANGEBOTSANFRAGE

ANFRAGE GESENDET BESTELLUNG

### Status

Control Control Contr

Ginkgo Pharmasoft GmbH • GF: Tobias Hammeke, Justin Mester • UST-ID: DE 355829665 • Amtsgericht Olpe HRB 13214 Sparkasse Olpe-Wenden-Drohlshagen eG • IBAN: DE15 4625 0049 0000 1715 04 • BIC: WELADED10PE

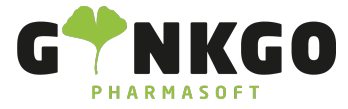

| Hier können Sie sehen, ob Sie eine "Angebotsanfrage" erste                                                                                                    | ellt haben, ob der Auftrag schon versendet wurde" Anfrage                                                                                            |
|----------------------------------------------------------------------------------------------------|----------------------------------------------------------------------------------------------------|
|                                                                                                    | Antrage gesendet                                                                                                    |
| gesendet" oder ob Sie schon eine Bestatigung der "Bestellu                                                                                                    | ing" erhalten haben. Angebotsanfrage                                                                                                    |
|                                                                                                    | Bestellung                                                                                                    |
| 2 0 2<br>Zu senden Wartend Verspätet                                                                                                    |                                                                                                    |
| 2 0 2                                                                                                    | Dort Konnen Sie einsenen, in weichem Status sich ihre                                                                                                |
| Aufträge befinden. Klicken Sie nun auf die Aufträge z.B.<br>Zu                                                                                                    | 2<br>, sehen Sie alle Aufträge aufgelistet, die Sie<br>I senden                                                                                      |
| noch senden müssen.                                                                                                    |                                                                                                    |
| Über <b>TFilter</b> können Sie Ihre Anfragen/ Bestellungen nac                                                                                                    | h verschiedenen Kriterien filtern.                                                                                                    |
| Bestellungen                                                                                                    |                                                                                                    |
| Hier sehen Sie eine Auflistung aller Bestellungen. Möchten oben unter Angebotsanfrage beschrieben vor.                                                                                      | Sie eine neue Bestellung <b>ERSTELLEN</b> , gehen Sie bitte wie                                                                                      |
|                                                                                                    | Nichts abzurechnen                                                                                                    |
| Rechts aufgelistet finden Sie den Abrechnungsstatus                                                                                                    | Vollständig abgerechnet                                                                                                    |
|                                                                                                    | Wartende Rechnungen                                                                                                    |
| PRODUKTE ERHALTEN                                                                                                    |                                                                                                    |
| Wenn Sie Ihre Ware erhalten, scannen Sie diese bitte in der<br>händisch. Dafür gehen Sie in Ihrer Bestellung auf PRODUKTE F<br>nachtragen, gehen Sie bitte in Ihrer Produktleiste rechts au | entsprechenden Bestellung ein oder bestätigen Sie diese<br>RHALTEN . Müssen Sie noch die LOS-/ Seriennummer<br>f ≔ . Im neuen Pop Up klicken sie auf |
| Zeile binzufügen und tragen die entsprechende Numm                                                                                                    | Name der Los-/Seriennummer                                                                                                    |
|                                                                                                    | Schreiben Sie Ihre Serien- und L                                                                                                    |
| Sie bitte auf BESTÄTIGEN . Ihr Status steht nun auf ENTWUR                                                                                                    | F WARTET BEREIT ERLEDIGT .                                                                                                    |
| Um Ihre Ware nun im System einzubuchen gehen Sie auf v                                                                                                    | ALIDIEREN. Ihr Status wandert nun nach erledigt                                                                                                    |
| ENTWURF WARTET BEREIT ERLEDIGT UND Ihre Ware wu                                                                                                    | rde eingebucht.                                                                                                    |
|                                                                                                    |                                                                                                    |
|                                                                                                    |                                                                                                    |
| 📞 02761 835 1071 🛛 @ info@ginkgo-pharmasoft                                                                                                    | .com 🚱 https://www.ginkgo-pharmasoft.com                                                                                                    |

Ginkgo Pharmasoft GmbH • GF: Tobias Hammeke, Justin Mester • UST-ID: DE 355829665 • Amtsgericht Olpe HRB 13214 Sparkasse Olpe-Wenden-Drohlshagen eG • IBAN: DE15 4625 0049 0000 1715 04 • BIC: WELADED10PE

USt.: DE355829665

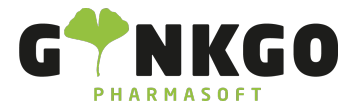

GINKGO Pharmasoft GmbH In der Wüste 72 57462 Olpe Deutschland

#### Nichts abzurechnen

In diesem Status warten Sie noch auf Ihre Ware, das bedeutet die Bestellung ist raus, aber es wurde noch keine Ware verbucht. Aus diesem Grund können Sie auch noch nichts abrechnen.

#### Wartende Rechnungen

Sie haben die Ware nun erhalten und eingebucht, nur noch nicht abgerechnet/ abgeschlossen. Möchten Sie die Bestellungen nun abrechnen, gehen Sie bitte mit einem Klick auf die entsprechende Bestellung. Oben links gehen Sie

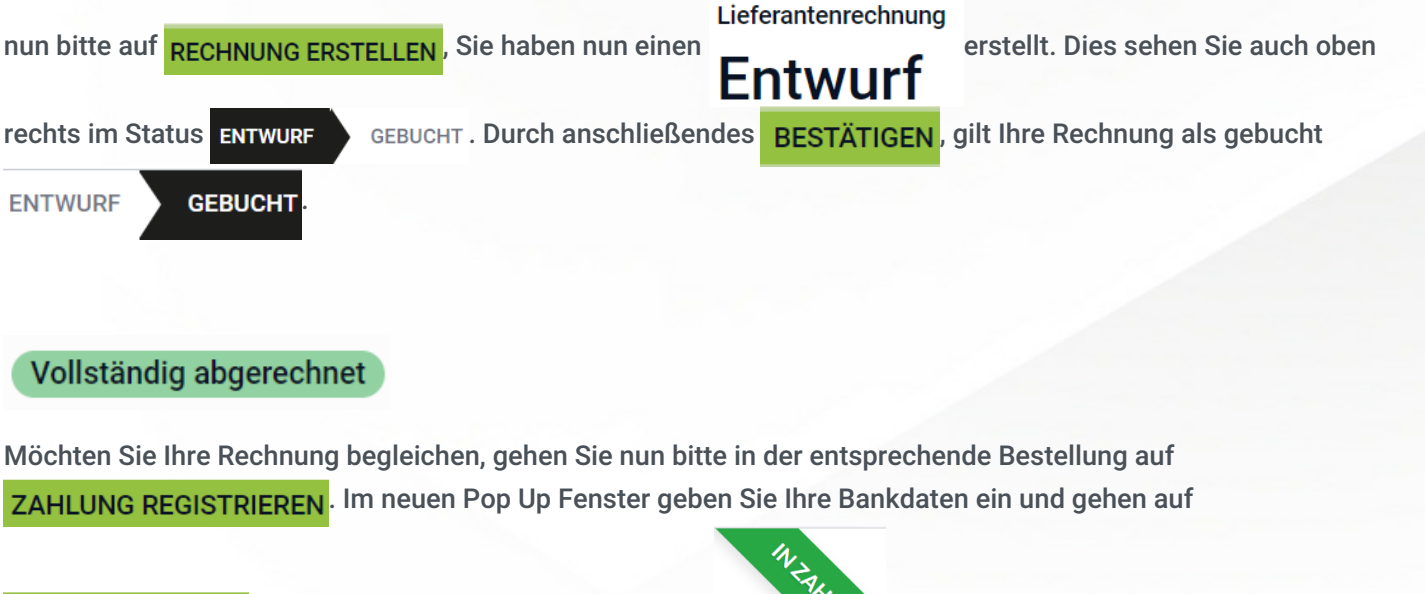

ZAHLUNG ERSTELLEN. Ihre Rechnung erhält nun den Status

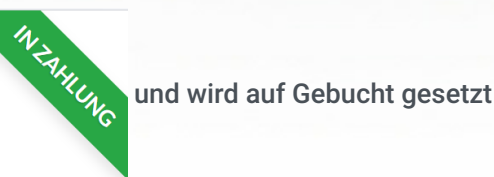

ENTWURF GEBUCHT

## Bestelltöpfe

Hier können Sie Ihre verschiedenen Bestelltöpfe einsehen und bearbeiten.

## Lieferanten

Unter Lieferanten können Sie alle Lieferanten einsehen oder neue Lieferanten ERSTELLEN. Füllen Sie im neuen Pop Up alles nach Vorgabe aus und gehen Sie auf SPEICHERN.

Construction Construction Cons

Ginkgo Pharmasoft GmbH • GF: Tobias Hammeke, Justin Mester • UST-ID: DE 355829665 • Amtsgericht Olpe HRB 13214 Sparkasse Olpe-Wenden-Drohlshagen eG • IBAN: DE15 4625 0049 0000 1715 04 • BIC: WELADED10PE

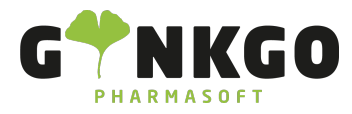

### Wareneingang

Den Wareneingang erreichen sie aus der aufgegebenen Bestellung

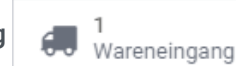

aus dem Lager

| Ei  | ngänge              |             | ÷ |                                      |          |
|-----|---------------------|-------------|---|--------------------------------------|----------|
|     | 1 ZU<br>VERARBEITEN | 1 Verspätet | J | oder direct in der Barcode-App unter | VORGÄNGE |
|     | Eingänge            |             |   |                                      |          |
| und | 1 ZU VERARBI        | EITEN       |   |                                      |          |

# Produkte

Siehe Produkte verwalten

# Berichtswesen

### Dashboard

Hier finden Sie eine Übersicht über Ihre Einkaufsfinanzen. Sie können sich u.a. folgendes anschauen: Gesamteinkäufe, Nettobetrag, Aufträge.

#### 

Ginkgo Pharmasoft GmbH • GF: Tobias Hammeke, Justin Mester • UST-ID: DE 355829665 • Amtsgericht Olpe HRB 13214 Sparkasse Olpe-Wenden-Drohlshagen eG • IBAN: DE15 4625 0049 0000 1715 04 • BIC: WELADED10PE

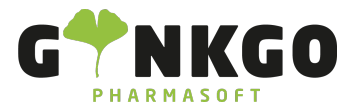

**GINKGO Pharmasoft GmbH** In der Wüste 72 57462 Olpe Deutschland

|            |                               |                                  |                                          | Werte -                            | ≡ Gruppiere         | n na                      |  |
|------------|-------------------------------|----------------------------------|------------------------------------------|------------------------------------|---------------------|---------------------------|--|
|            |                               |                                  |                                          | # der Zei                          | len                 |                           |  |
|            |                               |                                  |                                          | Abzurechnende Menge                |                     |                           |  |
|            |                               |                                  | Auftrag<br>Bestellte Menge               |                                    |                     |                           |  |
|            |                               |                                  |                                          |                                    |                     |                           |  |
|            |                               |                                  |                                          | Durchsch                           | nittliche Koste     | en                        |  |
| Unter V    | Verte können Sie              | sich verschiedene Beträge anzeig | en lasse                                 | n Erhaltene                        | e Menge             |                           |  |
|            |                               |                                  |                                          | Gesamt                             |                     |                           |  |
|            |                               |                                  | <ul> <li>Gesamter Nettobetrag</li> </ul> |                                    |                     |                           |  |
|            |                               |                                  |                                          | Menge a                            | bgerechnet          |                           |  |
|            |                               |                                  |                                          | Tage bis                           | Bestätigung         |                           |  |
|            |                               |                                  |                                          | Tage bis                           | Erhalt              |                           |  |
|            |                               |                                  |                                          | Volumen                            |                     |                           |  |
|            |                               |                                  |                                          | Anzahl                             |                     |                           |  |
|            |                               |                                  | .,00K C                                  |                                    |                     |                           |  |
|            |                               |                                  |                                          | Land des Lieferante                | n                   |                           |  |
| –<br>Unter | <ul> <li>Insgesamt</li> </ul> | können Sie sich noch mehr Daten  |                                          | Produkt                            |                     |                           |  |
|            |                               |                                  |                                          | Produktkategorie<br>Status         |                     |                           |  |
|            |                               |                                  | te ▼ In Tab                              | Unternehmen                        |                     | anzeigen lassen. Uber das |  |
|            |                               |                                  |                                          | Auftragsdatum<br>Bestätigungsdatum | •                   |                           |  |
|            |                               |                                  | nsgesamt                                 | Benutzerdefinierte (               | Gruppe hinzufügen 🕨 |                           |  |
|            |                               |                                  | + All                                    |                                    |                     |                           |  |

EIIIKaui

Über die Einkaufsanalyse können Sie sich verschiedene WERTE graphisch darstellen lassen.

## Konfiguration

Siehe Einkauf Einstellungen und Konfigurationen

#### ℃ 02761 835 1071 @ info@ginkgo-pharmasoft.com ③ https://www.ginkgo-pharmasoft.com USt.: DE355829665

Ginkgo Pharmasoft GmbH • GF: Tobias Hammeke, Justin Mester • UST-ID: DE 355829665 • Amtsgericht Olpe HRB 13214 Sparkasse Olpe-Wenden-